## 南京体育学院研究生导师指导能力提升专 题培训操作手册

第一步:手机微信扫下面二维码填写信息,点击确定注

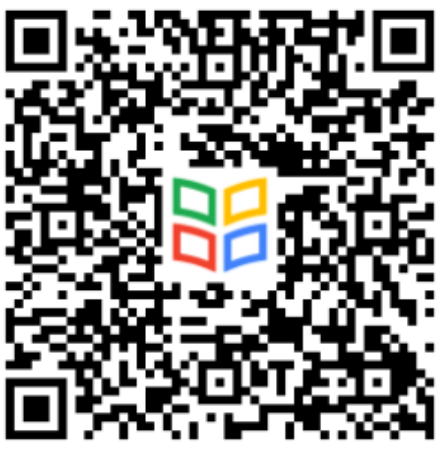

册。

第二步:填写报名信息,点击确定报名,信息需填写正确。

| 南京体育学院2023年研究生导师培训班<br>剩余名额:不限制<br>报名时间: 2023-07-21 00:00-2023-08-31 23:59<br>开班时间: 2023-07-24 00:00-2023-09-30 23:59 |             |
|----------------------------------------------------------------------------------------------------|-------------|
| * 姓名                                                                                                    | 史洁          |
| * 性别                                                                                                    | ○ 男         |
| * 手机号                                                                                                    | 18205000740 |
| *工作单位                                                                                                    |             |
| * 学院/部<br>门                                                                                                    |             |

确认报名

第三步:微信关注"黄河雨课堂"公众号

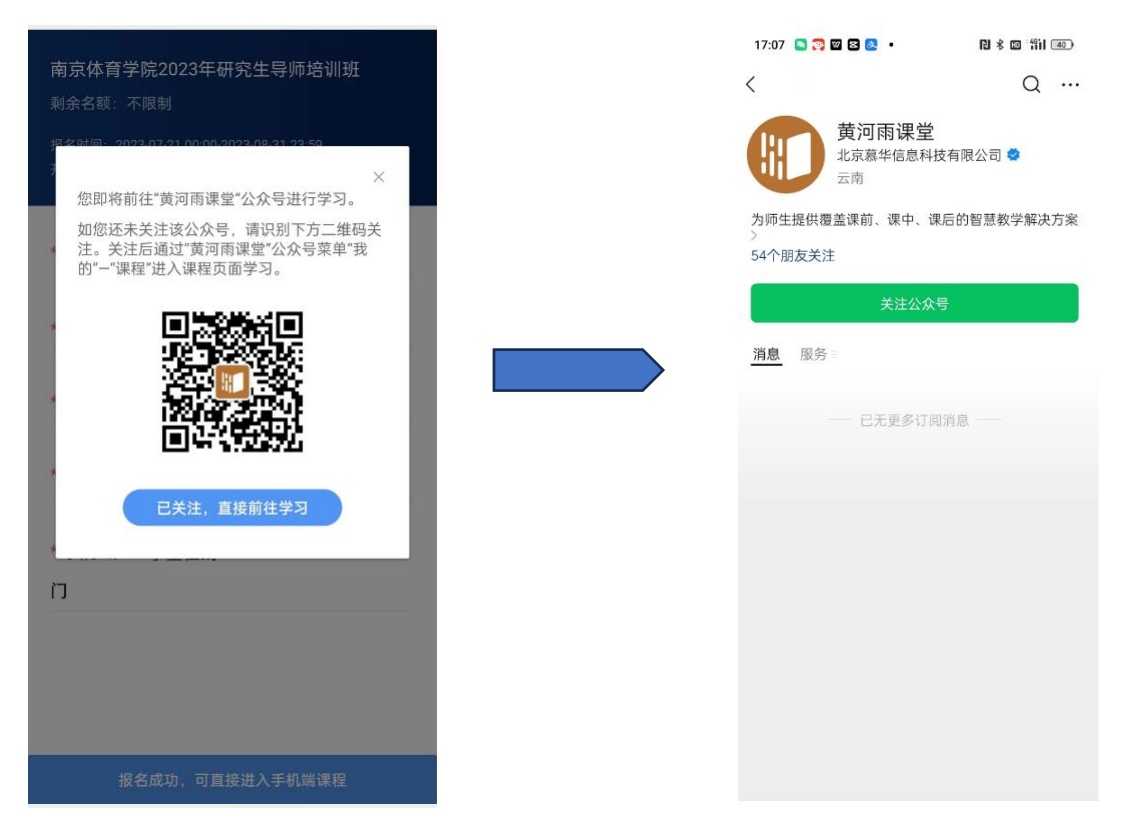

第四步:"黄河雨课堂"微信公众号关注成功后,在公众号"我的"里找到"课程"-"我听的课",在教学安排表的课程时间开始后,开始收听直播课程。

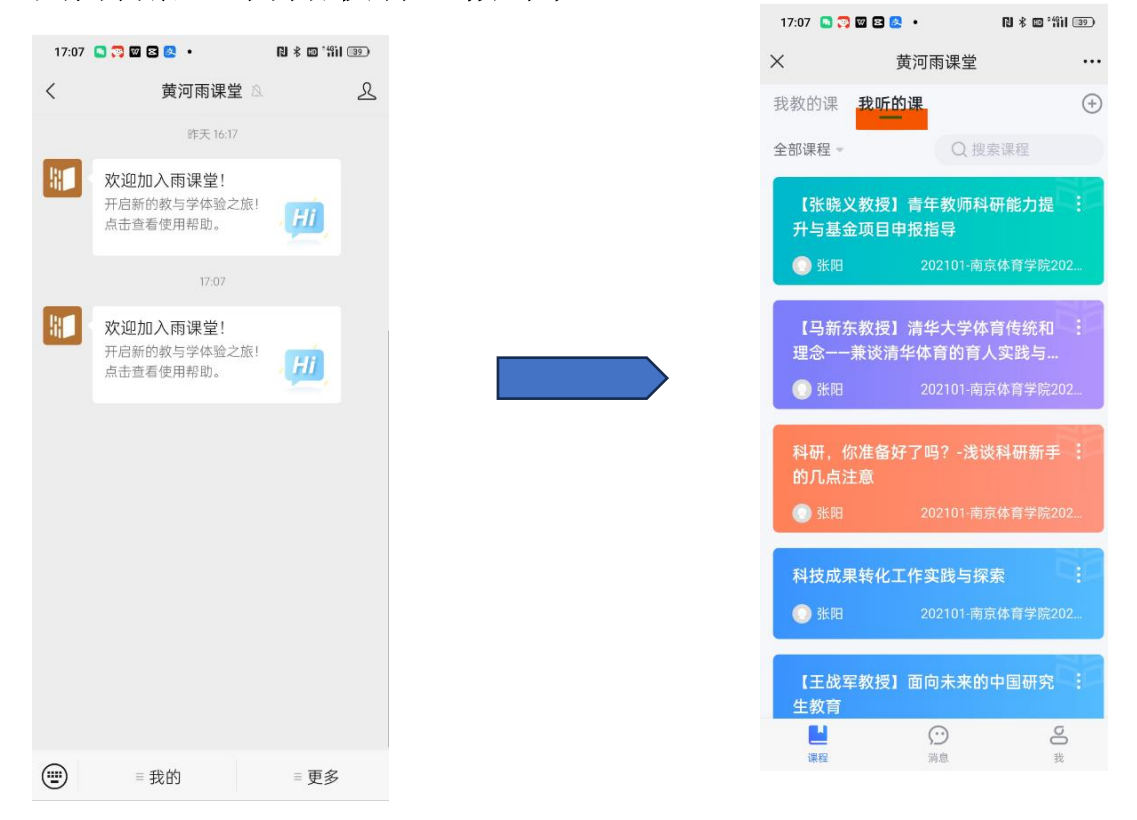

## (电脑端收听的话,需要进行如下步骤,手机端收听的话,则 不需要)

第五步: 电脑端输入网址: https://www.yuketang.cn/web, 选择服务器为"黄河雨课堂", 然后用微信扫二维码登录。

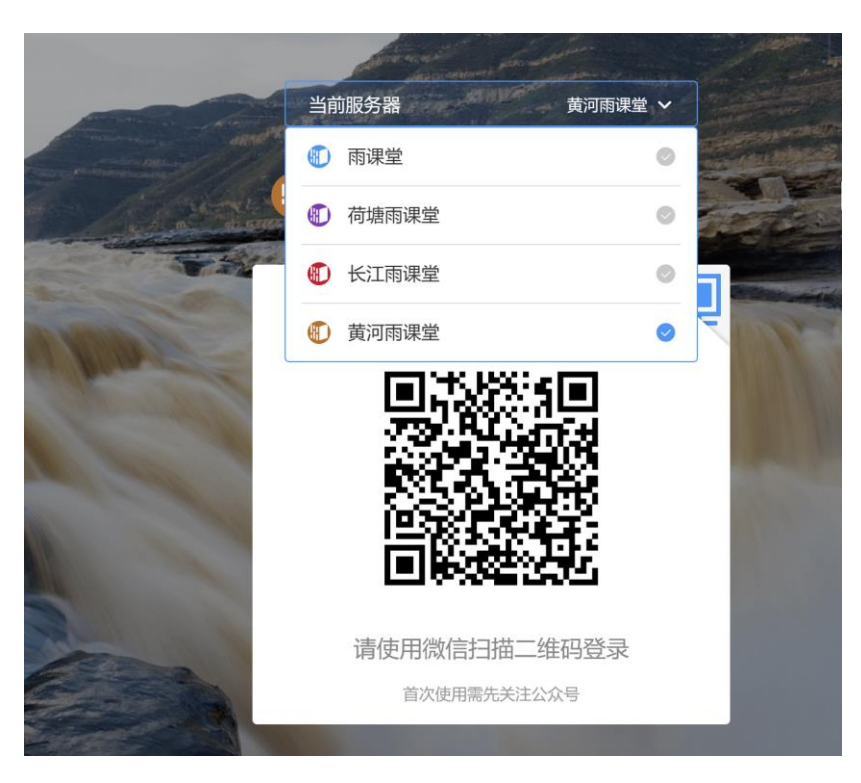

第六步:在"我听的课"里,按照教学安排表,收看直播课程即可。

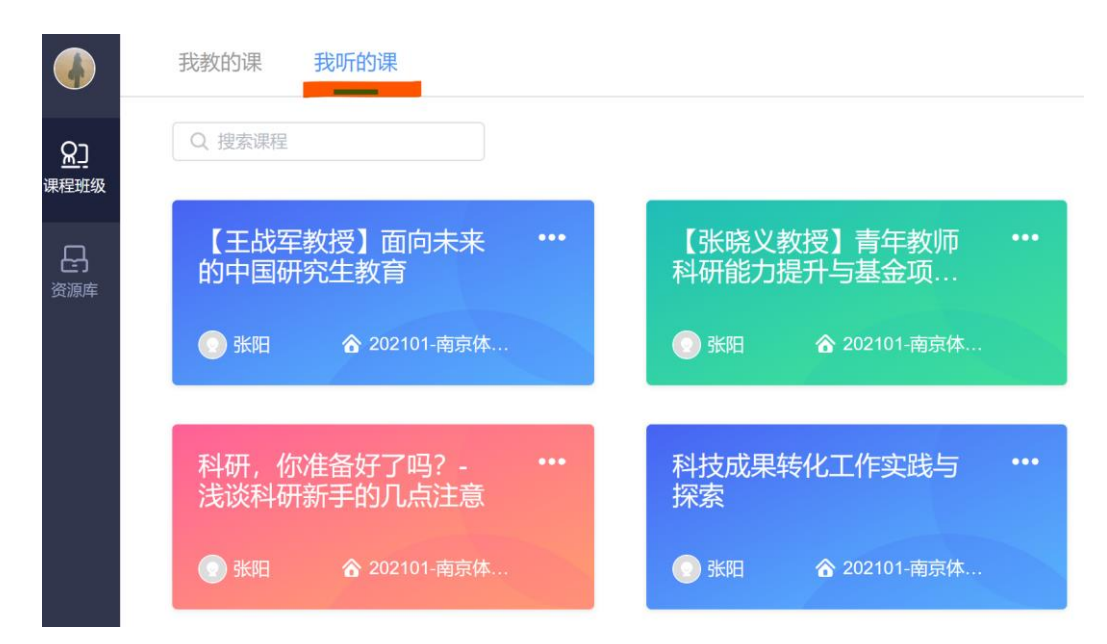